## UPDATE de la PRO1

- 1) Télécharger la nouvelle version de soft sur le site midas http://www.musicgroup.com/Categories/Midas/Mixers/Digital-Mixers
- 2) Sauvegarder sur une clé USB les différents « shows » et « presets » utilisateur qui se trouvent sur la Pro1 dans « Files ». Rappel : on ne peut sauvegarder un « show » ou un « preset » qui est affiché à l'écran sur la console, il faut donc fermer celui-ci pour pouvoir l'exporter sur une clé USB.
- Créer sur la clé USB un dossier « DL1Upgrades » dans lequel on copiera le fichier téléchargé. Le fichier téléchargé est compressé et est de type .tar. C'est la console qui le décompressera automatiquement.
- 4) Vérifier que tous les éléments externes de la Pro1, dans le cas où par exemple vous avez la stage box DL251 en option, sont connectés et que la diode de diagnostic est en vert.
- 5) Si des enceintes sont raccordées à la console couper l'amplification avant de procéder à l'update.
- 6) Insérer la clé sur la Pro1, après quelques instants une fenêtre proposera d'updater la console.

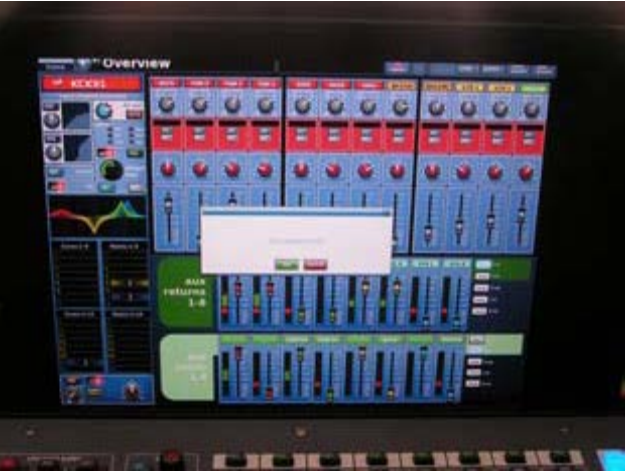

S'il n'y a qu'un seul fichier .tar (celui de l'update) dans le dossier DL1Upgrades sélectionner « OK ». Sinon cliquer sur « Cancel »

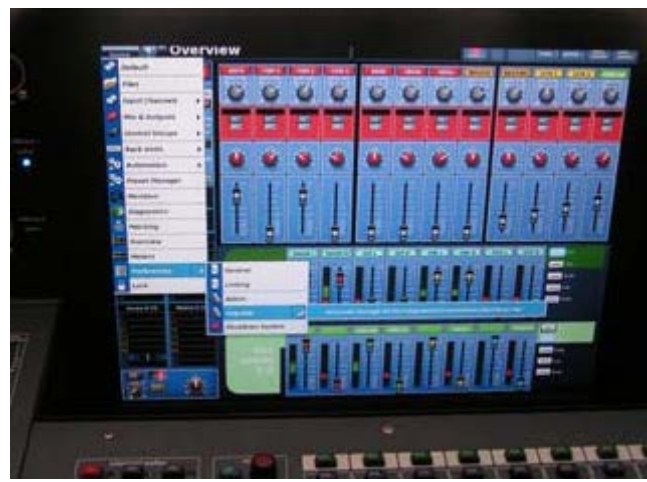

Aller dans le sous-menu du menu « Preferences ». Tous les fichiers .tar seront affichés. Sélectionner celui de l'update et cliquer dessus.

7) Une page de démarrage s'affiche :

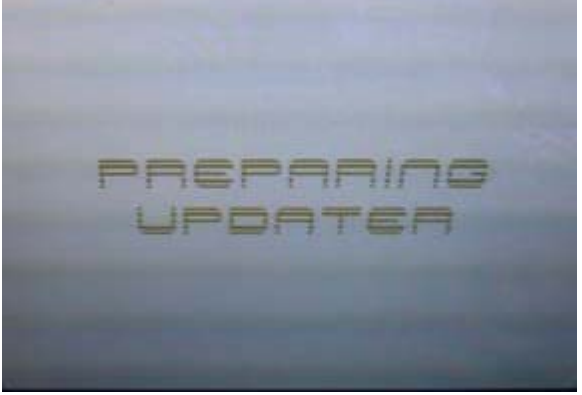

8) La page suivante va afficher tous les éléments détectés sur le réseau.

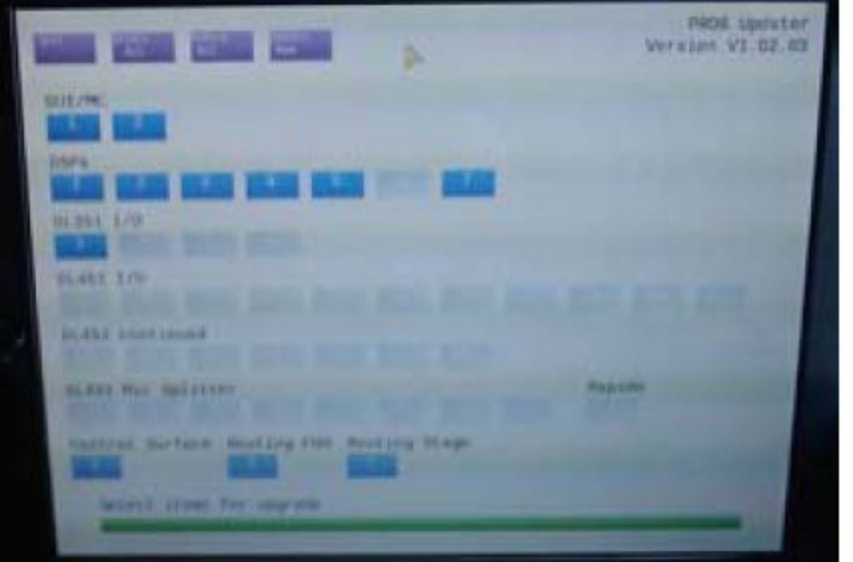

Sélectionner l'ensemble des éléments en cliquant sur « All » et démarrer l'update. Dans des cas particuliers il est possible d'updater uniquement certains éléments, qu'il suffit de sélectionner.

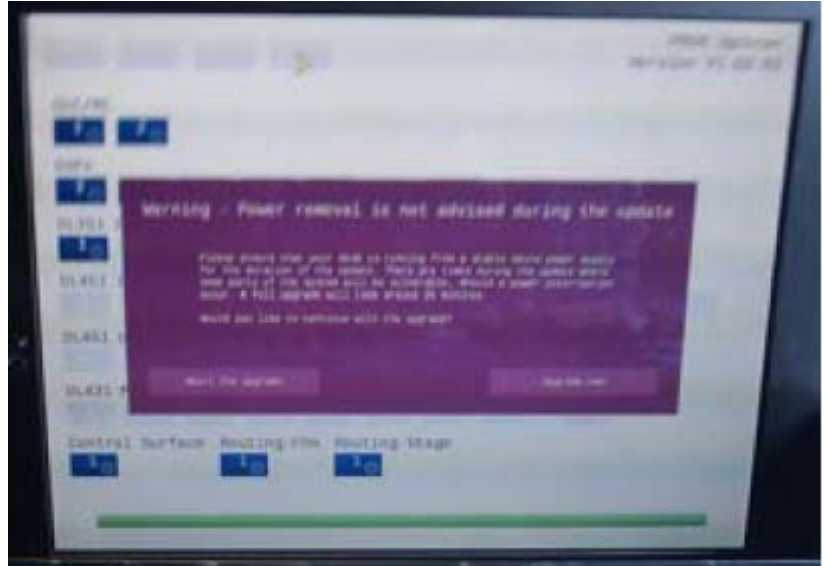

Un message demande de vérifier que l'alimentation secteur ne risque pas d'être interrompue et demande de confirmer le démarrage de l'update

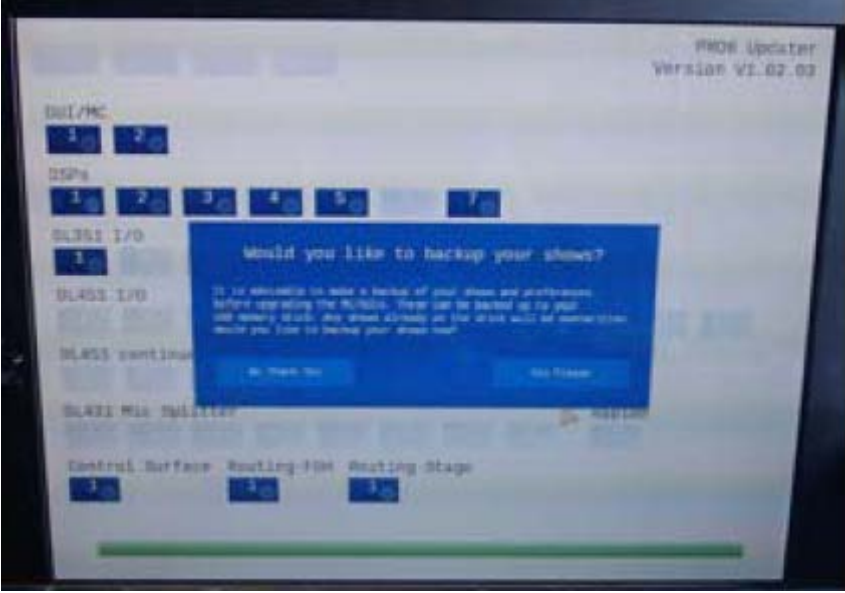

Un autre message propose de sauvegarder les shows et presets, ce qui devrait déjà avoir été fait. Cliquer sur « Yes » si une sauvegarde est nécessaire sinon validez « No »

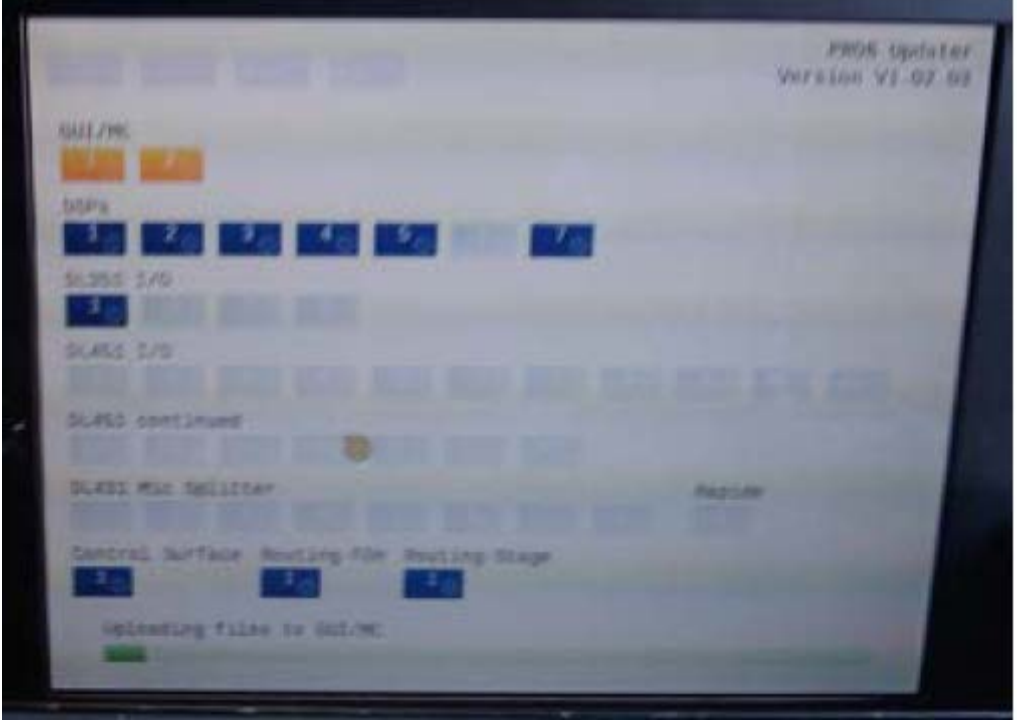

Le système démarre l'update.

9) Attendre la fin des opérations.

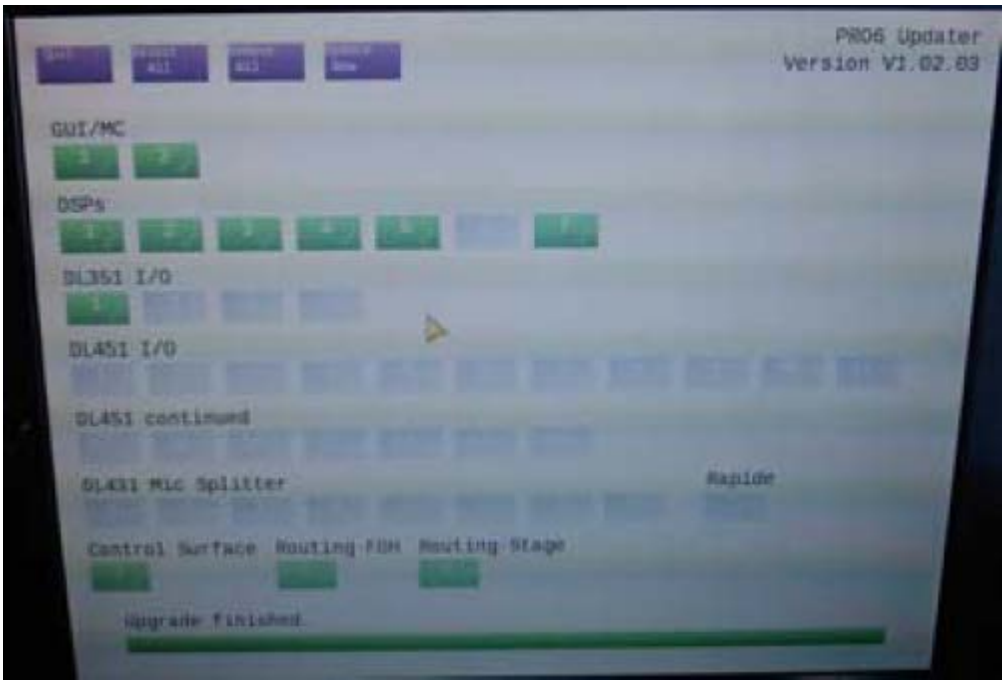

Si l'update s'est effectué correctement tous les éléments sélectionnés auparavant à updater apparaissent en vert.

Après le message de fin d'update « Upgrade finished » cliquer sur « Quit » et retirer la clé. **Eteindre la console et (et s'il y a lieu les autres éléments connectés) et rallumer deux fois le système**. La nouvelle version de software apparaît dans la page « Preferences ».

- 10) Après l'update la console revient dans la configuration de test de sortie d'usine. Modifier si nécessaire les paramètres de la page « Preferences »
- 11) Recharger avec la clé USB les « shows » et « presets » désirés.